#### **USER GUIDE**

# GB

#### 1 channel RF Receiver 230Vac (EFHRFR 001)

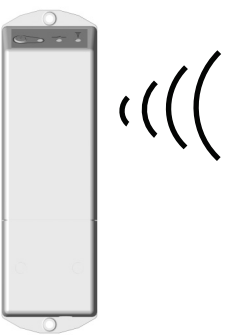

#### **MODES DESCRIPTION**

- Radio frequency RF receiver (868 Mhz).
- Personal code on each product.
- Equipped with a push button to select **AUTO**, **MANUAL** or **RF INIT** mode.
- To be used only with ours thermostats.

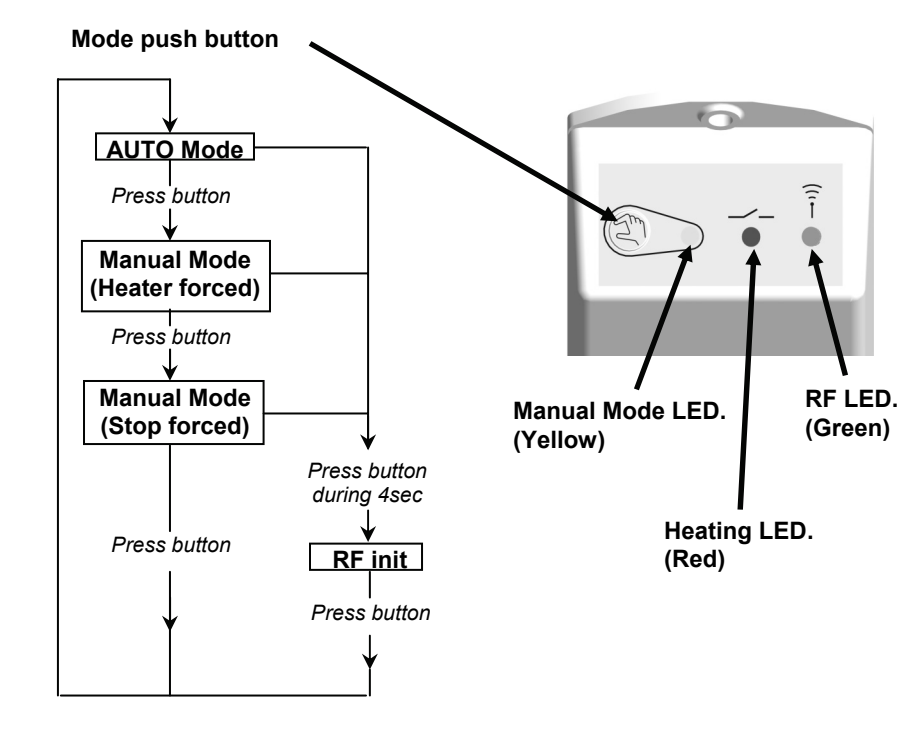

#### **RADIO CONFIGURATION MODE**

- 1. Install and plug the <u>Receiver</u>. Then press the Receiver <u>push button during 4</u> <u>seconds</u>, the <u>Green LED</u> should lit up indicating that the Receiver is now in <u>radio</u> <u>configuration mode</u> waiting for a thermostat configuration address.
- 2. Please refer to the thermostat leaflet for enter the thermostat in "RF Init" mode.
- 3. Verify that radio signals are correctly received by the Receiver. On the <u>Receiver</u>, the <u>Green LED should blink</u> at each radio signal received from the thermostat.
- 4. Exit the Radio configuration mode on the thermostat. (Please refer to the thermostat leaflet)
- 5. Now starting up your installation in AUTO mode..

#### LED INDICATOR

| Yellow                                               | Red                  | Green                            |                                                                                                    |  |
|------------------------------------------------------|----------------------|----------------------------------|----------------------------------------------------------------------------------------------------|--|
| 0                                                    | 0                    | 0 Automatic mode, HEATER stopped |                                                                                                    |  |
| 0 1 0                                                |                      | 0                                | Automatic mode, HEATER operating                                                                                                    |  |
| 1                                                    | 0                    | 0                                | Manual mode OFF forced                                                                                                    |  |
| 1                                                    | 1                    | 0                                | Manuel mode HEATER forced                                                                                                    |  |
| <b>0</b> or 1                                        | <b>0</b> or <b>1</b> | quick flash                      | Reception of an order, 4 flash                                                                                                    |  |
| <b>0</b> or 1                                        | <b>0</b> or <b>1</b> | 1                                | Waiting for a configuration signal (cf. configuration)                                                                                                    |  |
| 0                                                    | 0                    | slow blink                       | ERROR see repair sequence bellow:                                                                                                    |  |
| Repair instructions                                  |                      |                                  | <ul> <li>Verify the emitter batteries.</li> <li>Verify the emitter/receiver range.</li> <li>No perturbation by an apparatus at less than 50cm of the receiver.</li> <li>No perturbation by an apparatus on the 868 MHz frequency (continuous transmission).</li> </ul> |  |
| By pressing on the push<br>button<br>nothing happens |                      |                                  | <ul> <li>Verify that the receiver is correctly connected</li> <li>Verify main power supply (230VAC)</li> </ul>                                                                                                    |  |

## **TECHNICAL CHARACTERISTICS**

| Operating temperature                 | 0°C - 50°C (32°F – 122°F)                                                                                               |
|---------------------------------------|----------------------------------------------------------------------------------------------------|
| Electrical<br>Protection              | Class II - IP44                                                                                                    |
| Power Supply                          | 230Vac 50Hz                                                                                                    |
| Radio frequency and<br>Receiving zone | 868 MHz, <10mW.<br>Range of approximately 100m in open space.<br>Range of approximately 30m in residential environment. |
| certifications                        | CE. EN 300220-1, EN 301489-1<br>(Radio frequency certifications)                                                        |
| Output                                | Relay 12A 250Vac                                                                                                    |

#### PPL IMP 2362A

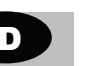

#### Einzel Funk-Empfängereinheit 230Vac (EFHRFR 001)

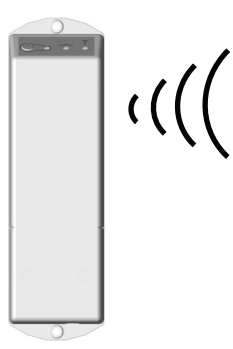

### BETRIEBSARTEN

- Funk-Empfängereinheit (868 MHz)
- Eigene, unverwechselbare Verschlüsselung bei jedem Produkt
- Mit Mode Taste für AUTO, HAND- oder FUNK-INITIALISIERUNGSMODUS
- Einsatz nur in Verbindung mit einem Funk-Thermostaten dieser Baureihe

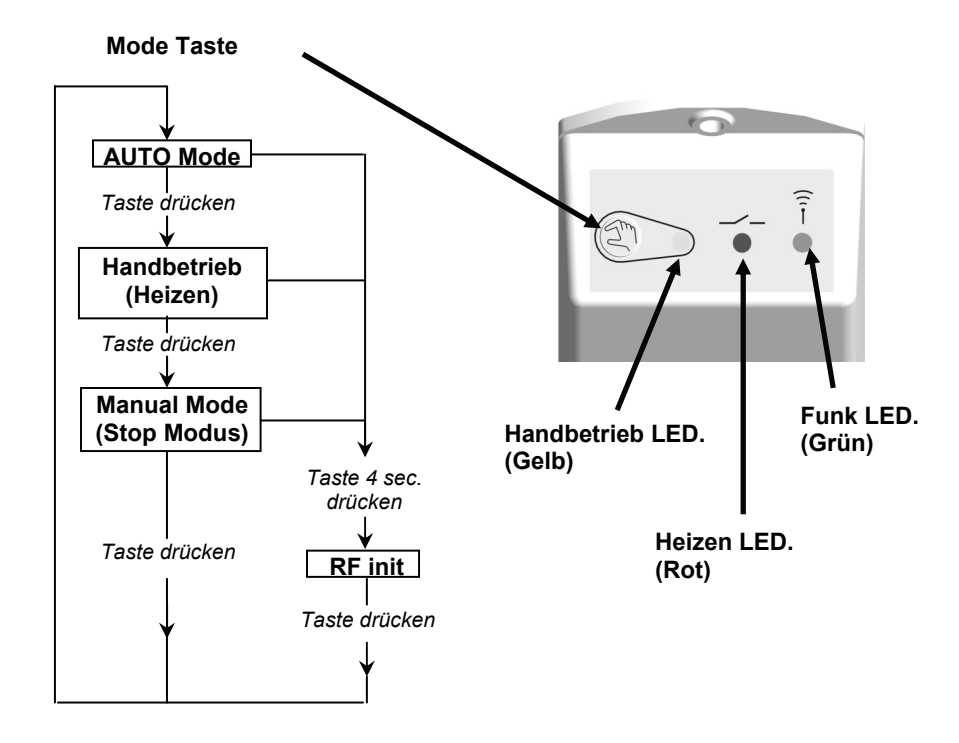

#### FUNK-INITIALISERUNG (Funk-Paarung)

- 1. Versorgen Sie den Funk-Empfänger mit Netzspannung. Drücken Sie die Mode Taste für ca. 4 Sek. Die grüne LED sollte aufleuchten. Der Empfänger befindet sich nun im Funk-Initialisierungsmodus und ist für bereit für die Paarung mit dem Funk-Thermostat.
- 2. Bitte beachten Sie die Bedienungsanleitung des Funk-Thermostaten und bringen Sie diesen in den Modus Funk-Konfiguration (Funk-Paarung).
- 3. Stellen Sie sicher, dass der Funk-Empfänger das Funk-Signal korrekt erhalten hat. Am Empfänger sollte die grüne LED beim Empfang eines Funk-Signals blinken.
- 4. Verlassen Sie die Funk-Konfiguration am Thermostaten. (Bitte die entsprechende Bedienungsanleitung beachten).
- 5. Betreiben Sie die Anlage im Autobetrieb

| Gelb        | Rot                  | Grün             |                                                                                                    |  |  |  |  |
|-------------|----------------------|------------------|----------------------------------------------------------------------------------------------------|--|--|--|--|
| 0           | 0                    | 0                | Automatisch, Heizung inaktiv                                                                                                    |  |  |  |  |
| 0           | 1                    | 0                | Automatisch, Heizung aktiv                                                                                                    |  |  |  |  |
| 1           | 0                    | 0                | Manuell, Heizung inaktiv                                                                                                    |  |  |  |  |
| 1           | 1                    | 0                | Manuell, Heizung aktiv                                                                                                    |  |  |  |  |
| 0 oder<br>1 | 0 oder<br>1          | schnell blinkend | Erhalten einer Anforderung.                                                                                                    |  |  |  |  |
| 0 oder<br>1 | 0 oder<br>1          | 1                | Warten auf Konfigurationssignal (siehe Konfiguration)                                                                                                    |  |  |  |  |
| 0           | 0                    | langsam blinkend | FEHLER siehe Reparaturanleitung unten:                                                                                                    |  |  |  |  |
|             | Reparatura           | anleitung        | <ul> <li>Batterien des Empfängers prüfen</li> <li>Reichweite von Sender und Empfänger<br/>prüfen</li> <li>Störungen durch Geräte in weniger als 50 cm<br/>Entfernung vom Empfänger?</li> <li>Störung durch Geräte auf der Frequenz 868<br/>MHz (dauerhafte Übertragung)?</li> </ul> |  |  |  |  |
| Keine R     | eaktion na<br>Hand-K | ach Drücken des  | - Korrekten Anschluss des Empfängers prüfen                                                                                                    |  |  |  |  |
|             |                      |                  |                                                                                                    |  |  |  |  |

### **TECHNISCHE DATEN**

| Betriebstemperatur                   | 0°C - 50°C (32°F – 122°F)                                                                              |  |
|--------------------------------------|----------------------------------------------------------------------------------------------------|--|
| Schutzart                            | Schutzklasse II - IP 44                                                                                |  |
| Betriebsspannung                     | 230Vac 50Hz                                                                                            |  |
| Funk Frequenz und<br>Empfangsbereich | 868 MHz, <10mW.<br>Funk-Reichweite offene Distanz: ca. 100 m.<br>Funk-Reichweite in Gebäuden: ca. 30 m |  |
| Zulassungen                          | CE. EN 300220-1, EN 301489-1<br>(Radio frequency certifications)                                       |  |
| Schaltleistung                       | Relais 12A 250Vac                                                                                      |  |